×

# **Pesquisar Distrito Operacional**

Esta opção do sistema permite pesquisar os distritos operacionais existentes na base de dados.

Quando for acionada por outra tela de pesquisa, será acrescentado o botão **Voltar**. Quando for acionada por uma tela do tipo filtro, o resultado da pesquisa apresentará, também, os *Distritos Operacionais* inativos. Neste caso, os registros inativos serão apresentados na cor vermelha.

### Observação

Informamos que os dados exibidos nas telas e no relatório a seguir são fictícios, e não retratam informações de clientes.

| Preencha os campos para pesquisa | r um Distrito Operacional: | <u>Ajuda</u> |
|----------------------------------|----------------------------|--------------|
| lome:                            |                            |              |
| Setor de Abastecimento:          | •                          |              |
| Zona de Abastecimento:           | •                          |              |
| ndicador de Uso:                 | 🔘 Ativo 🔘 Inativo 🗕 Todos  |              |
|                                  |                            |              |

Informe, pelo menos, um dos campos de pesquisa relacionados acima, conforme exemplo **AQUI**. Depois, clique em <u>Pesquisar</u>. O sistema acessa a tela abaixo:

| Pesquisar D | )istrito Operacional |                        |                       |
|-------------|----------------------|------------------------|-----------------------|
| Código      | Descrição            | Setor<br>Abastecimento | Zona<br>Abastecimente |
| 1           | SAAE-SOROCABA        |                        |                       |

A tela acima contém uma tabela com a relação dos distritos operacionais encontrados na base de dados, a partir do filtro informado. O nome do distrito operacional será apresentado no formato *link*. Além do nome do distrito operacional, a tabela é composta pela informação do código do distrito operacional e das descrições do setor e da zona de abastecimento.

Para selecionar um distrito operacional, clique sobre o nome do distrito operacional desejado, que o sistema fechará a tela de pesquisa e retornará para a tela que originou a chamada. Caso não tenha encontrado o distrito operacional desejado, clique no botão **Voltar Pesquisa** para retornar à tela de parâmetros e informar um novo conjunto de parâmetros para a pesquisa.

Quando a quantidade de distritos operacionais encontrados ultrapassar 10 (dez) registros, o sistema montará um mecanismo de paginação no rodapé da página. Serão geradas tantas páginas, quanto forem necessárias, considerando o limite de 10 (dez) registros por página.

## **Preenchimento dos campos**

| Campo                  | Orientação para Preenchimento                                                                                                    |
|------------------------|----------------------------------------------------------------------------------------------------|
| Nome                   | Informar a descrição do distrito operacional.                                                                                                    |
| Setor de Abastecimento | Selecionar o setor de abastecimento do distrito operacional que você deseja pesquisar.                                                                                                    |
| Zona de Abastecimento  | Selecionar a zona de abastecimento do distrito operacional que você deseja pesquisar.                                                                                                    |
| Indicador de Uso       | Caso deseje filtrar os distritos operacionais pela situação cadastral, selecione entre as opções: <i>Ativo, Inativo</i> e <i>Todos</i> . Os <i>Inativos</i> serão apresentados na cor vermelha. |

# Funcionalidade dos Botões

| Botão           | Descrição da Funcionalidade                                                                             |
|-----------------|----------------------------------------------------------------------------------------------------|
| Limpar          | Ao clicar neste botão, o sistema limpa o conteúdo dos campos na tela.                                   |
| Voltar          | Ao clicar neste botão, o sistema volta à tela anterior.                                                 |
| Voltar Pesquisa | Ao clicar neste botão, o sistema permite consultar um Arrecador, informando os<br>parâmetros desejados. |

### Referências

### Inserir Zona de Pressão

### **Termos Principais**

#### Zona de Pressão

#### **Operacional**

Clique aqui para retornar ao Menu Principal do GSAN

×

From: https://www.gsan.com.br/ - Base de Conhecimento de Gestão Comercial de Saneamento

Permanent link: https://www.gsan.com.br/doku.php?id=ajuda:pesquisar\_distrito\_operacional

Last update: 03/07/2018 13:58

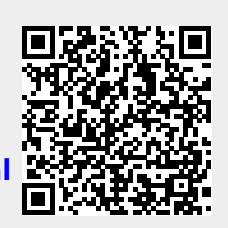